## reisebank.

Achtung: die Registrierung für RBMC Secure ist erst am Tag nach dem Erwerb der Karte möglich.

## In wenigen Schritten für RBMC Secure registrieren

 Laden Sie die RBMC Secure App kostenfrei aus dem App Store herunter. Die Registrierung dauert ca. 5 Minuten – bitte nehmen Sie sich die Zeit.

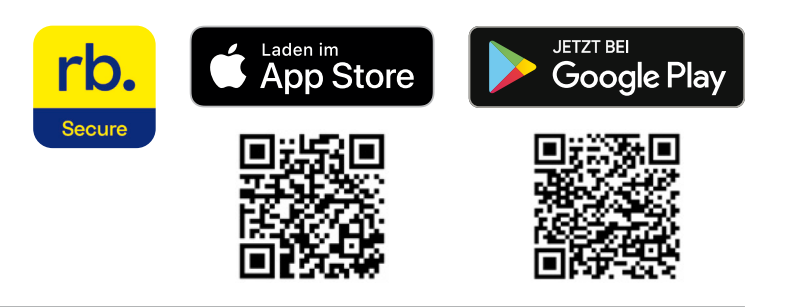

GEBEN SIE BITTE IHRE 16-STELLIGE KARTENNUMMER OHNE LEERZEICHEN UND IHREN 5-STELLIGEN WEBCODE EIN.

LOGIN

Bitte beachten Sie, dass die Installation der App nur auf einem Gerät möglich ist.

2 Loggen Sie sich in Ihrem Webbrowser unter https://banking.reisebank.de ein.

Sie benötigen hierfür Ihre 16-stellige Kartennummer sowie den 5-stelligen Webcode.

Kartennummer und Webcode haben Sie beim Erwerb der Karte erhalten.

**3** Wählen Sie bitte oben rechts den Reiter (Button) **RBMC Secure** aus.

Nach Auswahl der Ländervorwahl in der blauen Dropdown-Liste geben Sie Ihre Mobilnummer bitte ohne führende Null (0) ein und klicken dann auf **Jetzt Aktivierung starten**.

Anschließend wird Ihnen Ihre persönliche 7-stellige Customer-ID angezeigt und Sie erhalten per SMS einen 6-stelligen Registrierungscode.

Achtung: der Registrierungscode ist nur 5 Minuten gültig.

Wechseln Sie in die App und klicken Sie auf Start.

Wählen Sie Ich nutze meine Customer-ID aus und klicken Sie auf Weiter.

Geben Sie in den dafür vorgesehenen Feldern die 7-stellige Customer-ID sowie den 6-stelligen Registrierungscode ein, den Sie per SMS erhalten haben.

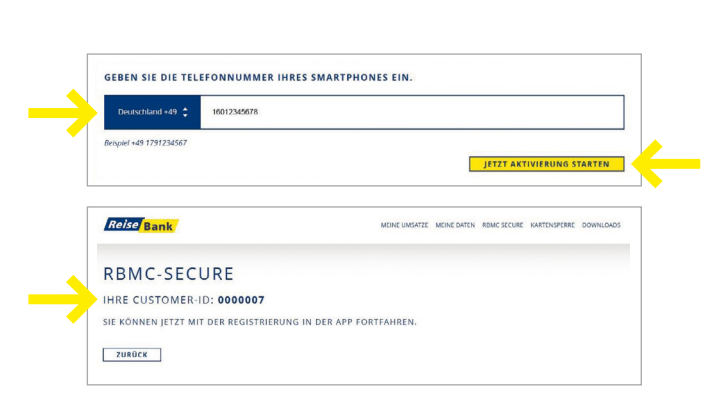

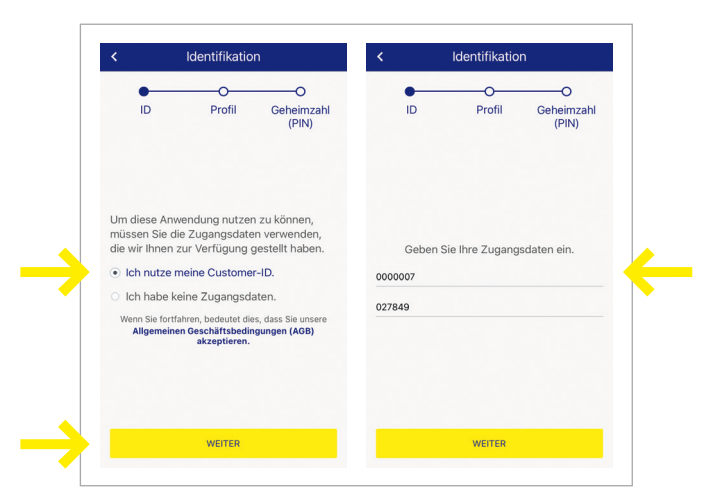

## reisebank.

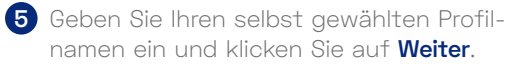

Vergeben Sie anschließend eine 6-stellige Geheimzahl und bestätigen Sie diese durch erneute Eingabe.

Achtung: die Anordnung der Ziffern ändert sich bei jeder Eingabe.

Merken Sie sich Ihre PIN gut!

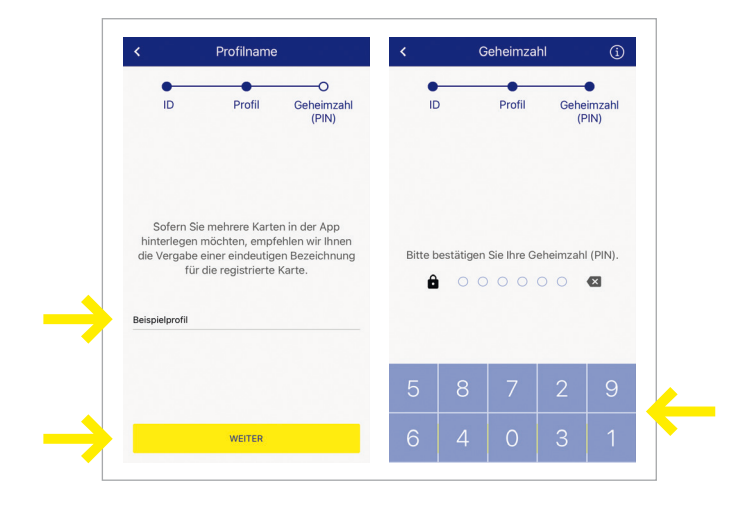

6 Im nächsten Schritt können Sie die biometrische Erkennung aktivieren oder dies später in den **Einstellungen** nachholen.

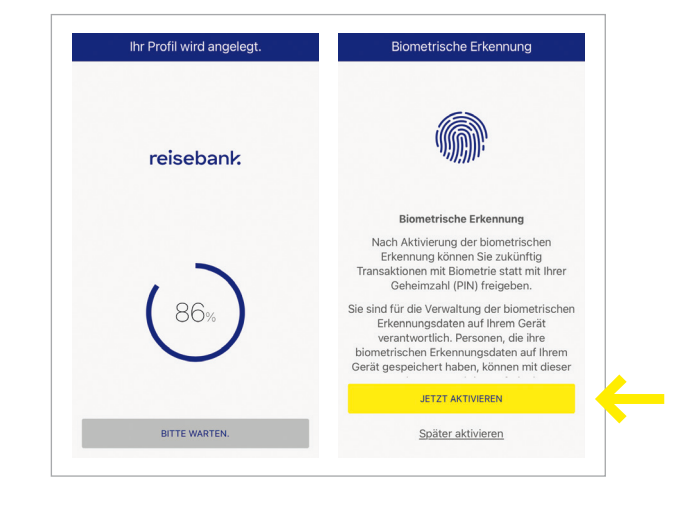

## 7 Geschafft!

Die Registrierung ist abgeschlossen und Ihr Profil wurde erfolgreich angelegt.

Sie können nun Ihre Zahlungen im Internet mit der RBMC Secure App prüfen und freigeben.

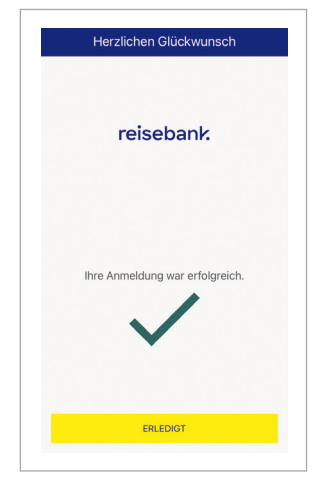

RB9004/08/21/10